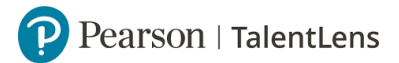

## Assessment terugtrekken

U heeft een test toegewezen aan een kandidaat echter wilt u dat terugtrekken.

**Stap 1:** U gaat naar [*Resultaten*].

**Stap 2:** U klikt op [*Product Status*].

**Stap 3:** U klikt op het aantal bij de juiste test die u wilt terugtrekken onder het onderwerp [*Toegewezen*].

**Stap 4:** U ziet vervolgens alle kandidaten aan wie u de test heeft toegewezen. U klikt op de desbetreffende kandidaat.

**Stap 5:** Vervolgens klik bij [Acties] op [Assessment terugtrekken] en dan op [Toepassen].

**Stap 6:** U krijgt een melding of u het zeker weet dan u de assessment wilt terugtrekken. U klikt op *[Ok]* als u het wilt terugtrekken. Als u niet wilt terugtrekken klikt u op *[Annuleer]*.

**Stap 7:** U krijgt vervolgens de melding dat uw assessment is ingetrokken. U klikt vervolgens op *[Ok]*.

**Stap 8:** U ziet vervolgens terug in uw overzicht bij de test, dat er een cijfer staat onder het kopje [*Terugtrekken*].

• Let op: Uw test is weer terug in uw voorraadkast. Die kunt u opnieuw inzetten voor een andere kandidaat.